# DHL Desktop Drucker Windows Installation Anleitung

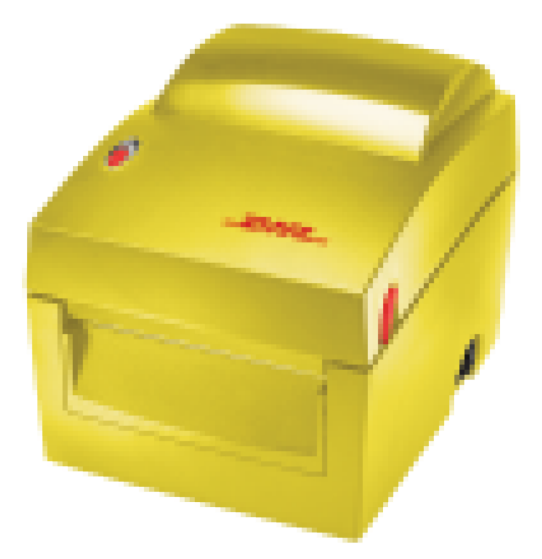

Um den Drucker auf Ihrem Windows Computer zu installieren, folgen Sie bitte dieser Anleitung:

1. Öffnen Sie den Karton und stellen den Drucker auf den Schreibtisch aber verbinden Sie diesen noch nicht mit Ihrem Windows PC.

- 2. In der Verpackung finden Sie eine CD-ROM und einen USB Stick worauf sich die Treiber befinden.
- 3. Stecken Sie den USB-Stick in eine freie USB-Schnittstelle.
- 4. Öffnen Sie den Windows Explorer
- 5. Wählen Sie das Laufwerk des USB-Stick "Rugged-IT"
- 6. Gehen Sie im Laufwerk "Rugged-IT" in das Verzeichnis "DOWNLOAD/DRIVERS/SeagulIDrivers"
- 7. Klicken Sie bitte 2x auf die Datei "BR\_Driver" somit startet die Installation...

### Seite 1 von 8

8. Bitte stimmen Sie den Bedingungen der Lizenvereinbarung zu in dem Sie den oberen Selektionspunkt auswählen und drücken dann auf WEITER >

| esen Sie sich die folgende Lizenzvereinba                                                                                                    | BY SEAGULL SC<br>arung sorgfältig durch.                                                                                                    | IENTIFIC |
|----------------------------------------------------------------------------------------------------|----------------------------------------------------------------------------------------------------|----------|
| End User License Agree                                                                                                    | ement for Printer Drivers                                                                                                    | ^        |
| by Seagull S                                                                                                    | Scientific, LLC                                                                                                    |          |
| THIS END USER LICENSE AGREEMENT ("AGREEN<br>THE APPLICABLE SEAGULL SCIENTIFIC, LLC SUB<br>OR "OUR") AND THE CUSTOMER (INDIVIDUAL C<br>OTHERWISE PROCURED THE PRINTER DRIVER S<br>USE AS AN END USER ("YOU"). BY CHECKING TH<br>ALL OR ANY PORTION OF THE PRINTER DRIVER S<br>TERMS AND CONDITIONS OF THIS AGREEMENT<br>WEBSITE AT WWW.SEAGULLSCIENTIFIC.COM ( | KENT") IS BETWEEN SEAGULL SCIENTIFIC, LLC O<br>SIDIARY ("SEAGULL SCIENTIFIC" OR "WE", "US<br>OR ENTITY) THAT HAS DOWNLOADED OR<br>OFTWARE PRODUCT (AS DEFINED BELOW) FOR<br>TE ACCEPTANCE BOX OR INSTALLING OR USING<br>SOFTWARE, YOU ARE ACCEPTING ALL OF THE<br>AS PUBLISHED ON SEAGULL SCIENTIFIC'S<br>AS MAY BE RELOCATED BY SEAGULL SCIENTIFIC | R.       |
| Ich stimme den Bedingungen der Lizenz                                                                                                    | vereinbarung zu.                                                                                                    |          |
| C Ich stimme den Bedingungen der Lizenzy                                                                                                    | vereinbarung nicht zu.                                                                                                    |          |

- Beim nächsten Fenster bestätigen Sie bitte das "Installationsverzeichnis" in dem Sie auf WEITER > klicken.
- 10. Bitte überprüfen Sie das bei den Installationsinformationen beide Häkchen bei den Optionen angeklickt sind und dann auf "Fertig stellen" klicken.

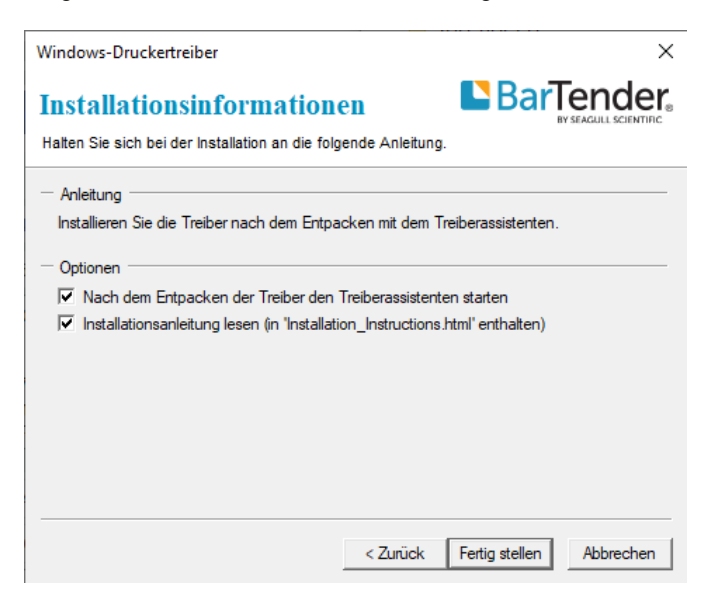

11. Im nächsten Fenster "Willkommen im Seagull Driver Wizard selektieren Sie bitte den oberen Punkt Druckertreiber installieren und bestätigen mit WEITER >

### Seite 2 von 8

- 11. Im nächsten Fenster "Möchten Sie zulassen, das durch die App Änderungen an Ihrem Gerät durchgeführt werden ? Dies bitte mit JA bestätigen
- 12. Im nächsten Fenster "Willkommen im Seagull Driver Wizard selektieren Sie bitte den oberen Punkt Druckertreiber installieren und bestätigen mit WEITER >

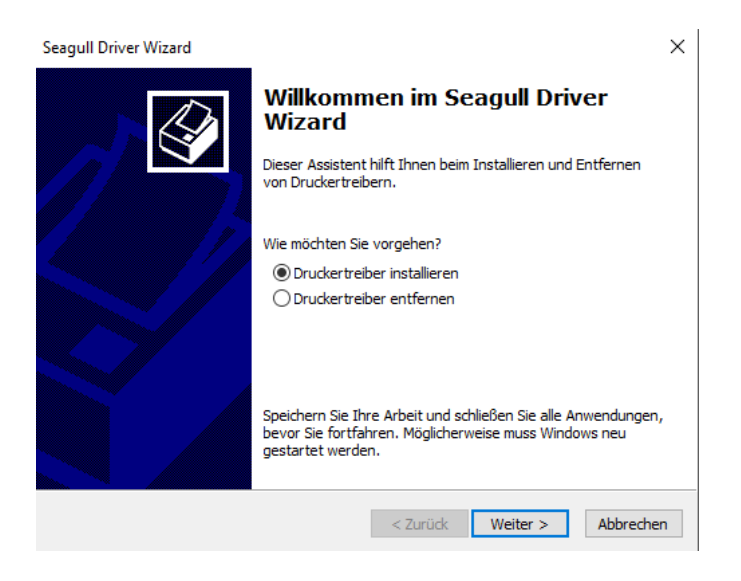

13. Wenn Sie dieses Bild sehen, dann wählen Sie die Art der Verbindung zu Ihrem PC aus. Sie können wählen zwischen USB (Standard Verbindung) / Netzwerk (RJ45 Schnittstelle) / Bluetooth (Dongle-Version) oder Andere (z.B. Parallel oder Seriell)

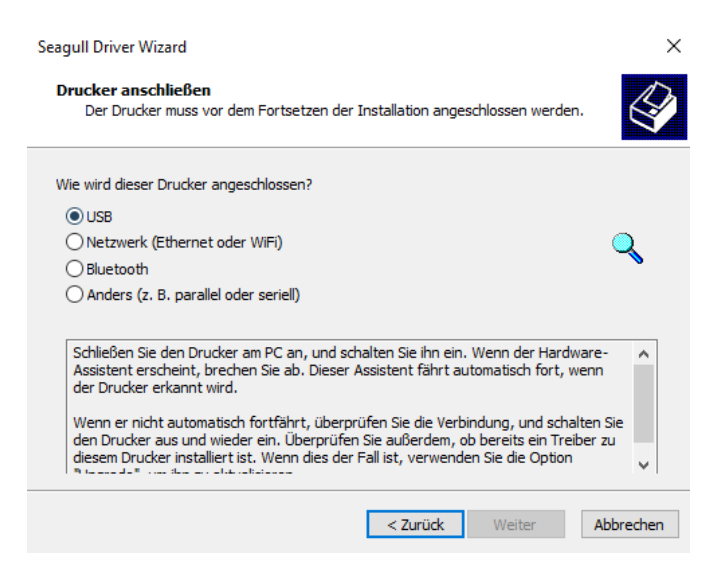

Wenn Sie die richtige Verbindung ausgewählt haben, verbinden Sie den DHL Drucker mit Ihrem Windows PC. Bis jetzt ist die Schaltfläche WEITER > in grau ausgeblendet. Sobald Sie z.B. das USB Kabel bzw. RJ45 Netzwerkkabel mit Ihrem Drucker und PC verbunden haben, schalten Sie den DHL Drucker ein und das folgende Bild erscheint.

# Seite 3 von 8

13. Der DHL Drucker wurde gefunden und selektieren Sie bitte "Treiber für einen Plug and Play-Drucker installieren" und bestätigen mit Weiter >

| len Sie den Druckertreiber, de<br>) Treiber für einen Plug and Pl | en Sie installieren möchten.<br>ay-Drucker installieren. |  |
|-------------------------------------------------------------------|----------------------------------------------------------|--|
| Druckermodell                                                     | Anschluss                                                |  |
| BP41                                                              | USB001                                                   |  |
|                                                                   |                                                          |  |

14. Vergeben Sie bitte einen Name f
ür Ihren DHL Drucker z.B. Druckername: DHL Drucker und wenn Sie den Drucker f
ür andere Benutzer frei geben m
öchten, geben Sie bei Freigabename z.B. ebenfalls DHL Drucker ein oder selektieren Diesen Drucker nicht Freigeben und best
ätigen mit Weiter >

| Seagull Driver Wizard                                       | ×                                                                                |
|-------------------------------------------------------------|----------------------------------------------------------------------------------|
| <b>Druckernamen ar</b><br>Die Namen werd<br>Netzwerk zu ide | ngeben<br>Ien benutzt, um den Drucker auf diesem Computer und im<br>ntifizieren. |
| Geben Sie für diesen                                        | Drucker einen Namen ein.                                                         |
| Druckername:                                                | DHL Drucker                                                                      |
| Diesen Drucker a                                            | is Standard-Drucker verwenden.                                                   |
| Geben Sie an, ob Sie                                        | diesen Drucker für andere Netzwerkbenutzer freigeben möchten. Wenn               |
| ja, müssen Sie einen                                        | Freigabenamen angeben.                                                           |
| 🔾 Diesen Drucker ni                                         | icht freigeben                                                                   |
| • Freigabename:                                             | DHL Drucker                                                                      |
|                                                             |                                                                                  |
|                                                             |                                                                                  |
|                                                             | < Zurück Weiter > Abbrechen                                                      |

15. Im folgenden Fenster "Seagull Wizard fertig stellen bitte auf "Fertig stellen" klicken.

×

Seite 4 von 8

| Seagull Dr<br>stellen<br>Ein neuer Drucker r<br>installiert:                            | iver Wizard fertig                                                                               |
|-----------------------------------------------------------------------------------------|--------------------------------------------------------------------------------------------------|
| Name:<br>Freigabename:<br>Anschluss:<br>Standard:<br>Hersteller:<br>Modell:<br>Version: | DHL Drucker<br>DHL Drucker<br>USB001<br>Nein<br>Barcode Printer<br>BP41<br>2023.4.1 (01/04/2024) |
| Anzahl der installie<br>upgegradet werde<br>Klicken Sie auf "Fer<br>zu starten.         | rten Drucker, die 0<br>n sollen:<br>tig stellen", um die Installation des Druckers               |
|                                                                                         | < Zurück Fertig stellen Abbrechen                                                                |

Seagull Driver Wizard

13. Der Seagull Driver Wizard wurde erfolgreich abgeschlossen. Die Installation des Treibers ist somit beendet und Sie können das Fenster mit bestätigen auf "Schließen" beenden.

| Seagull Driver Wizard | _                                                                                                    | × |
|-----------------------|----------------------------------------------------------------------------------------------------|---|
|                       | Der Seagull Driver Wizard wurde<br>erfolgreich abgeschlossen<br>Die folgenden Aktionen wurden erfolgreich durchgeführt: |   |
|                       | Drucker 'DHL Drucker' wurde installiert                                                                                 |   |
|                       | Einen anderen Drucker installieren Schließe                                                                             | n |

14. Nun müssen wir nur noch das richtige Etiketten Format für den DHL Drucker eingeben. Dafür gehen Sie bitte auf START / Einstellungen / Geräte / Drucker und Scanner und wählen den DHL Drucker per Doppel-Klick aus.

Drucker und Scanner Drucker und Scanner hinzufügen + Drucker oder Scanner hinzufügen Drucker und Scanner

15. Bitte auf Drucker verwalten klicken und das folgende Fenster erscheint. Um nun ein neues Etikett zu erfassen, klicken Sie bitte in der Kartei "Seite einrichten" im Bereich "Etikett" auf Neues…

Seite 5 von 8

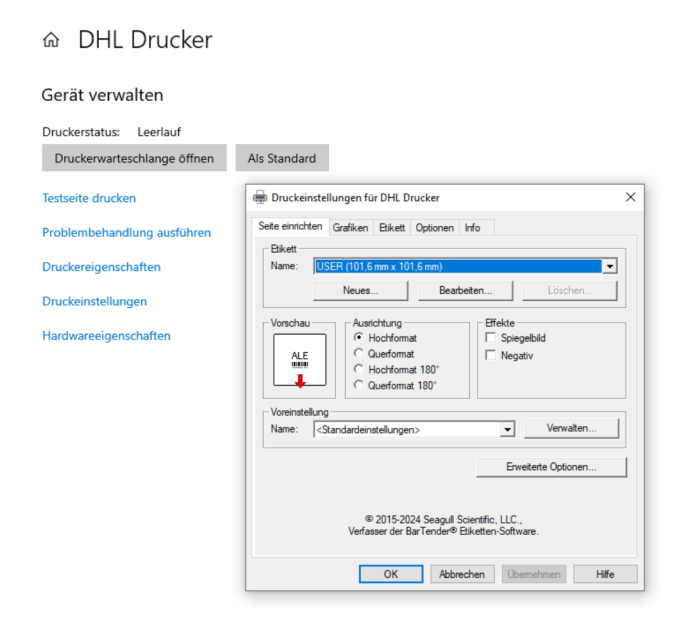

16. Das folgende Fenster erscheint. Vergeben Sie bitte in Bereich "Etikett" Name: einen Namen für Ihr Etikett...z.B. DHL Etikett Selektieren Sie im Bereich Typ: Stanzetiketten Im Bereich "Etikettengröße" müssen Sie die Grösse Ihres DHL-Etikett eingeben, wie z.B. Breite: 102mm Höhe: 210mm Im Bereich "Freigelegte Breite des Trägermaterials" wird die Breite des linken und rechten Bereiches eingetragen wo kein Etiketten Material vorhanden ist eingetragen.

Links: 1.3mm Rechts: 1.3mm

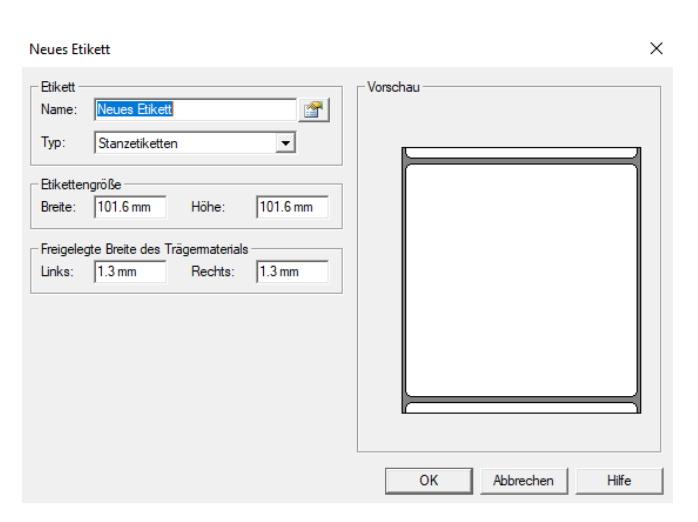

Wenn Sie dies erfasst haben, sollte Ihr Bildschirm wie folgt aussehen. Bitte bestätigen Sie Ihre Eingaben mit OK

| Neues Etikett                                                                                                    | ×                  |
|----------------------------------------------------------------------------------------------------|--------------------|
| Etikett       Image: DHL Etikett       Image: DHL Etikett         Typ:       Stanzetiketten       ▼         Etikettengröße       Image: Descent and the standard standard s | Vorschau           |
|                                                                                                    | OK Abbrechen Hilfe |

17. Jetzt haben wir es gleich geschafft und müssen nur noch ein paar wenige Einstellungen vornehmen.

#### Seite 6 von 8

18. Bitte wählen Sie im Karteibereich "Etikett" aus und folgender Bereich erscheint.

| eite einrichten   Gr | afiken Etikett Optionen Info            |  |
|----------------------|-----------------------------------------|--|
| Medieneinstellung    | en                                      |  |
| Druckverfahren:      | Thermo Direkt 👻                         |  |
| Medientyp:           | Etiketten mit Spalt                     |  |
| Etikettenspalt:      | 3.0 mm Breite für Schwarzmarke: 3.0 mm  |  |
| Zusatzeinzug:        | 0.0 mm Versatz für Schwarzmarke: 0.0 mm |  |
| Medienbehandlun      | Ig                                      |  |
| Nachdruckaktion      | Keine 💌                                 |  |
| Vorkommen:           | <b>v</b>                                |  |
| Intervall:           |                                         |  |
| Positionseinstellur  | igen                                    |  |
| Aktuelle Druck       | kereinstellungen verwenden              |  |
| Vorschublänge:       |                                         |  |
| Stopp-Position:      | O Relativ                               |  |
|                      |                                         |  |

Stellen Sie sicher das Sie bei Medientyp den richtigen Medientyp auswählen. In der Regel sind alle DHL Etiketten "Etiketten mit Spalt". Im Bereich "Etiketten Spalt" wird der Abstand zwischen den Etiketten eingegeben - in der Regel wie oben dargestellt 3.0mm. Bei Nachdruck bitte Keine Auswählen und stellen Sie sicher das "Aktuelle Druckereinstellungen verwenden" angeklickt ist.

Jetzt bitte noch oben im Karteibereich auf Optionen klicken und folgendes Fenster erscheint.

| r               |                |          |           |      |     |   |  |
|-----------------|----------------|----------|-----------|------|-----|---|--|
| èite einrichten | Grafiken       | Etikett  | Optionen  | Info |     |   |  |
| Geschwindig     | keitseinstellu | ingen —  |           |      |     |   |  |
| Aktuelle D      | )ruckereinst   | ellungen | verwender | n    |     |   |  |
| Druckgeschv     | <i>с</i>       |          | -         |      |     |   |  |
|                 |                |          |           |      |     |   |  |
| Helligkeit      |                |          |           |      |     |   |  |
| Aktuelle E      | )ruckereinst   | ellungen | verwender | n    |     |   |  |
| Helligkeit:     |                |          | · )       |      |     | 8 |  |
|                 |                | · ·      |           | · ·  |     |   |  |
|                 |                |          |           |      |     |   |  |
|                 |                |          |           |      |     |   |  |
|                 |                |          |           |      |     |   |  |
|                 |                |          |           |      |     |   |  |
|                 |                |          |           |      |     |   |  |
|                 |                |          |           |      |     |   |  |
|                 |                |          |           |      |     |   |  |
|                 |                |          |           |      |     |   |  |
|                 |                |          |           |      |     |   |  |
|                 |                |          |           |      |     |   |  |
|                 |                |          |           |      |     |   |  |
|                 |                |          |           |      |     |   |  |
|                 |                |          |           |      | 100 |   |  |

Sie können bei Geschwindigkeitseinstellungen die Druckgeschwindigkeit manuell einstellen, dafür Müssen Sie das Häkchen abwählen. Wir empfehlen das Häkchen zu lassen und dies dem Drucker Zu überlassen. Das gleiche gilt für die Helligkeit, auch hier bitte das Häkchen stehen lassen.

#### Seite 7 von 8

Bitte jetzt die Einstellungen für Ihr DHL Etikett übernehmen in dem Sie unten auf Übernehmen klicken.

Sie haben nun den DHL Drucker auf Ihrem Windows PC erfolgreich installiert . Bitte schalten Sie den Drucker aus und legen das DHL Etikett in den Drucker ein. Lassen Sie bitte ein Etikett vorne aus dem Drucker heraus stehen und schliessen Sie den Deckel des Druckers.

Bitte stellen sie sicher das der Drucker immer noch ausgeschaltet ist. Bevor Sie den Drucker nun einschalten, halten Sie bitte den roten Button auf der Oberseite des Deckels gedrückt und schalten den Drucker - ACHTUNG: Halten Sie für ca. 5 Sekunden den roten Button weiter gedrückt bis das der Drucker anfängt laute Geräusche von sich zu geben, dann können Sie den roten Button los lassen.

Der Drucker kalibriert nun Ihre DHL Etiketten und schiebt 2-3 Etiketten mit einem lauten brumm Geräusch Nach vorne raus. Bitte reißen Sie diese Etiketten ab, der Drucker hat Ihre Etiketten erfasst und kalibriert und Sie können nun anfangen die DHL Etiketten zu drucken.

Viel Spaß mit Ihrem neuen DHL Etiketten Drucker wünscht das Support Team der Rugged-IT GmbH !

Sollten Sie weitere Fragen zum DHL Drucker haben oder Probleme auftreten, wenden Sie sich bitte an unseren technischen Support - ticket@rugged-it.de !

# Seite 8 von 8